## TOKYO戦略的イノベーション促進・申請エントリー手順(1/2)

| 手順                      | <u>https://www.tokyo-kosha.or.jp/support/josei/jigyo/tokyo-</u><br>innovation.html                                                                         |
|-------------------------|----------------------------------------------------------------------------------------------------|
| 公社I<br>開き、「             | HPで「TOKYO戦略的イノベーション促進事業」のページを<br>申請エントリーフォーム」へのリンクをクリックします。                                                                                                |
|                         | 《                                                                                                    |
|                         | ★ ホーム 122 単常相談 132 単正式・記書説明 (5) 単正常石・単品形式 122 人が言語・毎利用生 112 221 月前                                                                                         |
|                         | トック > 事業取り > 副会事業 > 金材時度 TOTONHSEN / パイーション保護事業<br>- (上) → 上記 ⊃ ○ → 上記 ⊃ ○ → 上記 ○ ○ → 上記 ○ ○ → → → → → → → → → → → → → → → → →                             |
|                         | [STEP2] 中請エントリー                                                                                                    |
|                         | 令和15年12023年18月30日(第2)から8月8日(火)か申請エントリー期間です。<br>・単調書扱わために、申員ントリーが必要です。<br>・単調エントリーは、下見リング先のバルフォーム」にご回答いただくことで完了します。<br>お手数ですが、画面の指示にしたかって必要項目を入力し、送信してください。 |
|                         | 「申込フォーム」への入力は「ネットクラブ会員サービス」へのご登録が必要です。<br>ご登録がお済みでない方は、こちらからご登録をお願いいたします。<br>(1)会員登録ページからメールアドレスを入力<br>(2)反復したメールのURLから会員指報を入力                             |
|                         | (3)会員登録をしたらこのページに戻り、「お中込みはこちらから」よりDD(メールアドレス)、パス<br>ワードにより申込入力画面に遭極します。<br>注意:ネットウラブ会員の登録だけでは、申し込みになりませんのでご注意ください。                                         |
|                         | → <u>お申し込みはこちら</u> (入力フォームに運動します)                                                                                                    |
| 手順                      | 2                                                                                                    |
| 公社 <sup>ス</sup><br>めのID | ネットクラブ会員サービス「企業Myポータル」へログインするた ・パスワードを入力してログインします。                                                                                                    |
|                         | を「大来が日ビヤ小正未振突公社」                                                                                                    |
|                         | ログイン                                                                                                    |
|                         | 会員ID (メールアドレス)                                                                                                    |
|                         | パスワード                                                                                                    |
|                         | ・<br>ログイン                                                                                                    |
| _                       | パスワードが不明と方<br>新規会員登録を希望の方                                                                                                    |
| Č                       | ✓IDをお持ちでない方は、「新規会員登録を希望の方」<br>より登録を行います。                                                                                                    |

## 手順3

Ţ.

## 表示されている会員情報を確認します。

|                                                                          | 体上設立でいたす。                                                |
|--------------------------------------------------------------------------|----------------------------------------------------------|
|                                                                          | 申請フォームプレビュー                                              |
|                                                                          | 米約分の内に内容を入力の上、「補償」をクリックして下さい。                            |
| 令和5年度「TOKYONN                                                            | 的イノベーション従進事業」申請エントリー入力フォーム                               |
| 助成会の応募には、事前にエン<br>「GビズIDプライムアカウンド                                        | ットリーが必要です。<br>- 」の発行又は発行申請を完了した上で、下記フォームからエントリーしてください。   |
| <エントリー規模><br>~令和5年8月8日(火)                                                |                                                          |
| ※申請エントリー完了の種類に<br>(エントリー完了通知品を発展)                                        | こついては「全国MYボークル」にて行うことができます。<br>■日以内に見始まれます。)             |
| 三会員情報に変更がある場合の                                                           | ELWINESKECTURF、7<br>E、「企業MYXボータル」の「企業MY債利管理」より更新をお除いします。 |
| 令和5年8月10日(木)10時~8月                                                       | 月30日(水)17時                                               |
| <ul> <li>会員情報</li> <li>金貝ID<br/>(メールアドレス)</li> </ul>                     |                                                          |
| 会員情報<br>会員ID<br>(メールアドレス)<br>全業名                                         | 会員情報が表示                                                  |
| 会員情報<br>会員ID<br>(メールアドレス)<br>全業名<br>事業所名                                 | 会員情報が表示<br>されます。                                         |
| 会員情報<br>会員ID<br>(メールアドレス)<br>企業名<br>事業所名<br>組当者名                         | 会員情報が表示<br>されます。                                         |
| 会員情報<br>会員1D<br>(メールアドレス)<br>企業名<br>事業所名<br>回当者名<br>(201*7)              | 会員情報が表示<br>されます。<br>(この画面では編集不可)                         |
| 会員情報<br>会員ID<br>(メールアドレス)<br>全業名<br>単葉所名<br>取当者名<br>取当者名 (757*7)<br>電話勝号 | 会員情報が表示<br>されます。<br>(この画面では編集不可)                         |

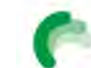

Tokyo Metropolitan Small and Medium Enterprise Support Center

## TOKYO戦略的イノベーション促進事業・申請エントリー手順(2/2)

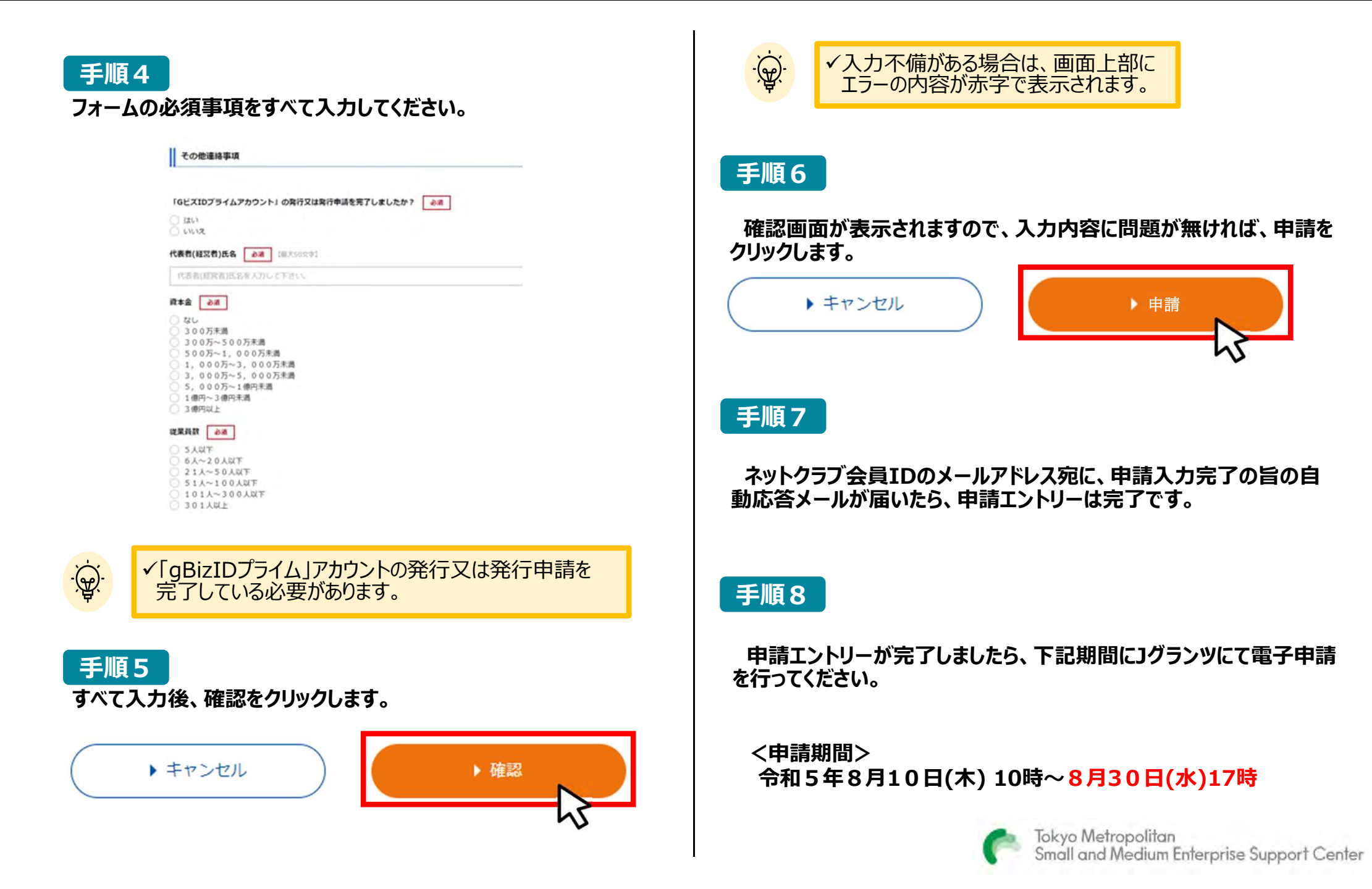